## **Installation der Software zur Fernwartung**

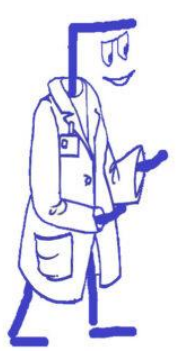

Computer-Hilfe via Fernwartung ist eine feine Sache. Man muss nicht aus dem Haus, man muss nicht lange warten... Aber man muss auch Vorbereitungen treffen. Dies ist aber relativ einfach:

Drucken Sie sich diese Anleitung aus und befolgen Sie sie Wort für Wort. 1. Sollten Sie damit nicht zurechtkommen, rufen Sie Ihren Computer-Doktor an.

besuchen Sie die Webseite www.anydesk.com mit einem Klick 2.

3. klicken Sie dort auf den grünen Button [Jetzt herunterladen...] und speichern Sie diesen Download

- wenn Ihr Computer eingestellt ist wie die meisten, finden Sie diese Datei im 0 Ordner [Downloads]
- 4. Je nach dem welchen Browser Sie verwenden:
  - Welchen Browser benutzen Sie? 0
    - 3) Firefox:

      - rechts-oben das Pfeil-Symbol anklicken oberste Zeile ist die Datei > anklicken
    - Google Chrome:
      - o links-unten im Kästchen "anydesk.exe" anklicken
    - Neuer Microsoft Edge:
      - o links-unten im Kästchen [Datei öffnen] anklicken
      - Internet Explorer: alter Microsoft Edge oder
        - nach anklicken von [Download] (siehe oben) werden Sie gefragt, ob Sie [speichern] oder [ausführen] wollen wählen Sie [ausführen]
    - **Opera**:
      - o rechts-oben das Pfeil-Symbol 💾 anklicken
      - oberste Zeile ist die Datei > doppelt anklicken 0
- 5. Es erscheint ein Fester mit mehreren Möglichkeiten:
  - suchen Sie ein rotes Kästchen mit dem Text: [Anydesk installieren] 0
  - klicken Sie dort auf [ Anydesk auf diesem Rechner installieren ] 0
  - entfernen Sie den Hacken bei "Installiere Anydesk-Drucker" 0
  - klicken Sie auf den grünen Button [Zustimmen und installieren] 0
- 6. Noch ein neues Fenster:
  - klicken Sie auf den Button [Loslegen!] 0
- 7. auf dem Desktop erscheint ein neues Symbol
- 8. auch im Start-Menü erhalten Sie dieses Symbol

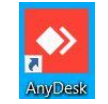

Das war schon alles.

Nach dem Sie Kontakt mit Ihrem Computer-Doktor aufgenommen haben, wird er Ihnen sagen, dass Sie dieses Programm starten sollen.

Dieses und alles andere erfahren Sie von Ihm am Telefon.